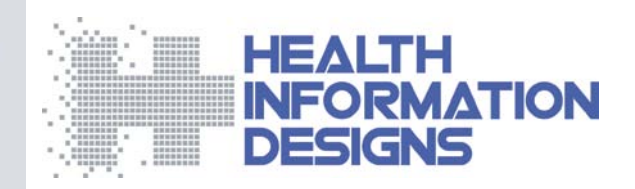

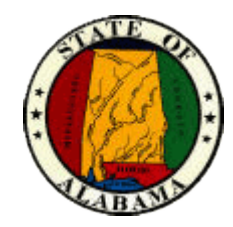

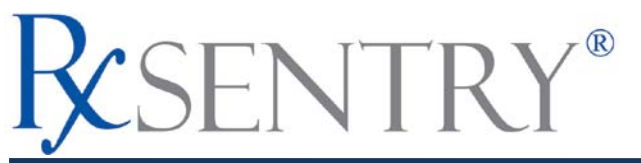

Alabama Department of Public Health Prescription Drug Monitoring Program

Dispenser's Implementation Guide v1.3

May 2009

## **Copyright Notice**

Copyright © 2009 Health Information Designs, Inc. All rights reserved.

## Trademarks

RxSentry is a registered trademark of Health Information Designs, Inc. (HID). Microsoft and Internet Explorer are registered trademarks or trademarks of Microsoft Corporation in the United States and/or other countries. All other product names may be trademarks or registered trademarks of their respective companies.

### **Disclaimer**

Health Information Designs, Inc. has made every effort to ensure the accuracy of the information in this document at the time of printing. However, information may change without notice.

# Version Control Log

| Date     | Version | Author             | Comments                                                             |
|----------|---------|--------------------|----------------------------------------------------------------------|
| 03/04/09 | 1.0     | McCollough/Trawick | Initial version                                                      |
| 03/31/09 | 1.1     | McCollough/Trawick | "Reporting Zero Dispensing" topic removed.                           |
|          |         |                    | New PDMP e-mail address added in the "Assistance and Support" topic. |
| 05/19/09 | 1.2     | McCollough/Trawick | "Reporting Zero Dispensing" topic added.                             |
| 5/21/09  | 1.3     | McCollough/Trawick | Replaced ASAP 2005 specifications with ASAP 95 specifications.       |

# Table of Contents

| 1   | Document Overview1                                                                                                    | I      |
|-----|----------------------------------------------------------------------------------------------------|--------|
|     | Purpose and Contents                                                                                                    | I      |
| 2   | Data Collection and Tracking                                                                                                    | 3      |
|     | Data Collection Requirements                                                                                                    | 3<br>3 |
| 3   | Data Submission                                                                                                    | 5      |
|     | About This Chapter       8         Timeline and Requirements       8         Upload Specifications       8         Creating Your Account       8         Reporting Zero Dispensing       17 | 55551  |
| 4   | Data Delivery Methods15                                                                                                    | 5      |
|     | About This Chapter                                                                                                    | 5557   |
|     | Paper Submission                                                                                                    | )<br>} |
| Арр | pendix A: ASAP 95 Specifications21                                                                                                    | i      |
| Арр | pendix B: Universal Claim Form25                                                                                                    | 5      |
| Арр | pendix C: Upload Reports and Edit Definitions27                                                                                                    | 1      |
|     | Upload Reports                                                                                                    | 1<br>3 |
| Арр | pendix D: Assistance and Support29                                                                                                    | )      |
|     | Technical Assistance       29         Administrative Assistance       29                                                                                                    | )<br>) |

## **1** Document Overview

### **Purpose and Contents**

The RxSentry<sup>®</sup> Dispenser's Implementation Guide serves as a step-by-step implementation and training guide for dispensers in the State of Alabama who use RxSentry as a repository for the reporting of their Schedule II, III, IV, and V controlled substances. It includes such topics as:

- Reporting requirements for practitioners in the State of Alabama
- Data file submission guidelines and methods
- Creating your upload account
- Creating a data file
- Uploading or reporting your data
- Understanding upload error codes and definitions

This guide has been customized to target the specific training needs of Alabama dispensers and is intended for use by all dispensers in the State of Alabama required to report their dispensing of controlled substances.

## 2 Data Collection and Tracking

## **Data Collection Requirements**

This guide provides information regarding the Prescription Drug Monitoring Program in the State of Alabama. The purpose of this program is to collect data on ALL Schedule II, III, IV, and V controlled substances dispensed in the state of Alabama or for patients residing in Alabama. This is made possible by the 2004 Alabama Legislature Act No. 2004-443, which states:

Act 2004-443, SB35, authorizes the Alabama Department of Public Health to establish, create, and maintain a controlled substances prescription database program and a controlled substances prescription database advisory committee. The act requires the reporting of controlled substance prescription data to the department by pharmacies, physicians, and other practitioners who are authorized to prescribe controlled substances and enumerates the data elements to be reported. The act lists persons and entities permitted access to the database, provides for the confidentiality of all information maintained in the database, and prescribes penalties for the unauthorized disclosure of information contained in the database. The act assesses a surcharge of \$10 per year on the controlled substance registration certificate of each licensed medical, dental, podiatric, optometric, and veterinary medicine practitioner to be used by the Department of Public Health for the development, implementation, operation, and maintenance of the database. The act provides that the database will be operational within 12 months after the State Health Officer certifies that sufficient funds are available to implement and operate the database, and also provides that persons or entities required to report information to the database are not liable for any claim of damages as a result of such report.

The data collected is used in the prevention of diversion, abuse and misuse of controlled substances through the provision of education, early intervention, and enforcement of existing laws that govern the use of controlled substances.

## **Reporting Requirements**

All dispensers of Schedule II, III, IV, and V controlled substances are required to collect and report the following information to the data repository managed by Health Information Designs, Inc. of Auburn, Alabama:

- Recipient's full name
- Recipients Identification Number (SSN)
- Recipients Date of Birth

- Recipient's Gender
- Recipient's Address
- Pharmacy NABP Number
- Prescriber DEA Number
- Prescriber Name
- National Drug Code (NDC) of Drug Dispensed
- Date the Prescription is Dispensed
- Quantity Dispensed
- Number of Days Supply
- Indication as to the Origin of the Prescription (written, phoned, faxed, etc.)

The <u>Data Submission</u> chapter provides all the instructions necessary to submit the required information.

#### Notes:

- "Dispenser" is a pharmacy that is authorized to dispense controlled substances.
- If you are a chain pharmacy, your data will likely be submitted from your home office. Please verify this with your home office. If you are an independent pharmacy or other entity, please forward the reporting requirements to your software vendor. They will need to create the data file, and they may be able to submit the data on your behalf. If not, follow the instructions provided in the <u>Data Submission</u> chapter to submit the data.

## 3 Data Submission

## **About This Chapter**

This chapter provides information and instructions for submitting data to the RxSentry repository.

## **Timeline and Requirements**

Pharmacies or software vendors can establish submission accounts upon receipt of this guide. Instructions for setting up an account are listed below.

- You can begin submitting data as soon as your account has been established. See <u>Creating Your Account</u> for more information.
- Dispensers are required to report their data at least every seven (7) days; however, shorter intervals are permitted and encouraged. Data collection began on April 1, 2006, and reporting began on April 7, 2006.

### **Upload Specifications**

Files should be in ASAP 95 format as defined in <u>Appendix A: ASAP 95 Specifications</u>. Files for upload should be named in a unique fashion, with a prefix constructed from the date (YYYYMMDD) and a suffix of ".dat". An example file name would be "20090101.dat". **All of your upload files will be kept separate from the files of others**.

Reports for multiple pharmacies can be in the same upload file in any order.

Prescription information must be reported weekly for the preceding seven days, unless an exemption has been obtained from the Alabama Department of Health.

## **Creating Your Account**

Prior to submitting data, the dispenser must create an account.

**Note**: Multiple pharmacies can be uploaded in the same file. For example, Wal-Mart, CVS, and other chain pharmacies send in one file containing all their pharmacies from around the state. Therefore, chains with multiple stores only have to set up one account to upload a file.

Perform the following steps to create an account:

1 Open an Internet browser window and type the following URL in the address bar: <u>https://pdmreporting.alabama.gov</u>. A window similar to the following is displayed:

| Connect to pdmrepo                            | rting.alabama.gov                                       |
|-----------------------------------------------|---------------------------------------------------------|
|                                               | GF                                                      |
| The server pdmreport<br>requires a username a | ting.alabama.gov at Dispenser/Pharmacy<br>and password. |
| User name:                                    | •                                                       |
| Password:                                     |                                                         |
|                                               | Remember my password                                    |
|                                               |                                                         |
|                                               | OK Cancel                                               |

- 2 Type *newacct* in the User name field.
- **3** Type *welcome* in the **Password** field, and then click **OK**.

A window similar to the following is displayed:

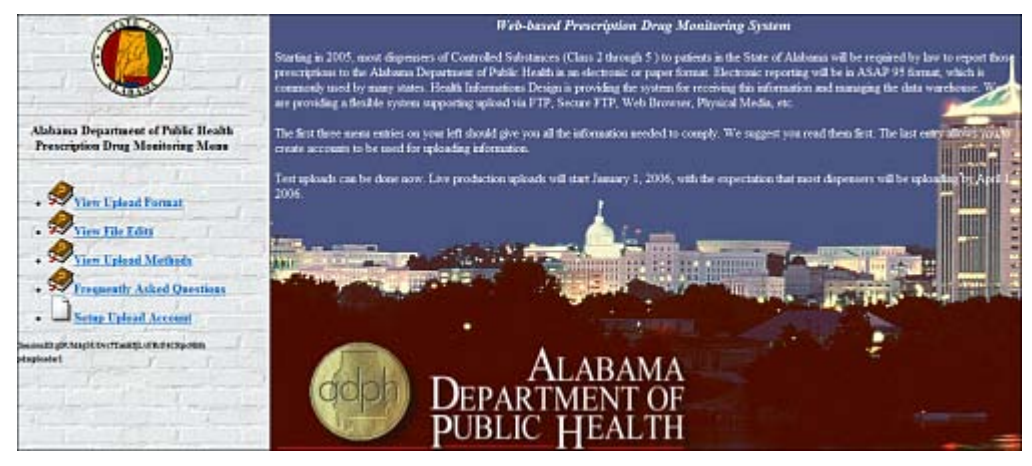

4 Click Setup Upload Account. The following window is displayed:

| New Account Setup for ADPH PDM Upload                                                                                                    | d Access ( alpdm )                                                                             |
|----------------------------------------------------------------------------------------------------|------------------------------------------------------------------------------------------------|
| This will setup the accounts to allow you to upload data to the Alabama Prescription Drug M<br>identify yourself, please enter the NABP number for ANY ONE of your Pharmacies, its DEA | (onitoring Program via SFTP, FTP, or Browser. In order to<br>A number and its 5 digit zipcode. |
| If you are a non-pharmacy dispenser, and therefore don't have an NABP number, the<br>where asked.                                                                                      | en leave that field blank and enter the DEA number                                             |
| Pharmacy NABP number:                                                                                                    |                                                                                                |
| Physician or Pharmacy DEA number:                                                                                                    |                                                                                                |
| ZIP Code:                                                                                                    |                                                                                                |
| Next                                                                                                    |                                                                                                |

5 Enter your pharmacy NABP number in the **Pharmacy NABP number** field.

OR

Enter your DEA number in the Physician or Pharmacy DEA number field.

**6** Type your ZIP code in the **Zip Code** field, and then click **Next**. The next window in the account setup process is displayed:

|                                                                           | New Account Setup for ADPH PDM Upload Access                                                                                                    |
|---------------------------------------------------------------------------|----------------------------------------------------------------------------------------------------|
| We have located the following                                             | pharmacy information. If this is one of your pharmacies, continue filing out the additional contact information we need.                                                                                                    |
| WALGREEN DRUG STORE                                                       | 101 DOUG BAKER BLVD BIRMINGHAM 35242 Phone:2054379467 Fax:                                                                                                    |
| If you will be reporting for a<br>"Target" or "FiteAid".                  | mere than one Dispenses, you should create a generic at count using a correcting more generic like "CVS" or                                                                                                    |
| Your Choice:                                                              | C Reep 0132263 as my account for a single Dispenser.     C Create an account using WALGREENDRUG as my ID for uploading more than one Dispenser's Data                                                                                                    |
| Who should we contact reg                                                 | arding is see with data uploads?                                                                                                    |
| Contact Name:                                                             | 7                                                                                                    |
| Contact Address:                                                          | 101 DOUG BAKER BLV City BIRMINGHAM State AL Zip: 35242                                                                                                    |
| Contact Email:                                                            | 2 Don't Emeil Edit Reports                                                                                                    |
| Contact Phone:                                                            | 2054379467                                                                                                    |
| Contact Fax:                                                              | Don't Fax Edit Reports                                                                                                    |
| 2 uticipated Upload<br>Method                                             | ExtPlot Ne Encoyoled with OpenPGP     A     Upload with Nternet Browser using SSL     Mail a Diskette     Wall a CPR     V                                                                                                    |
| Now, here are all the Pharm<br>selected for you. Please Ho                | nacies whose name is somewhat similar to the name above. Pharmacies that are really similar are already<br>dd dawn CTRL and select any additional Pharmacies we missed.                                                                                                    |
| Pharmacies I will be<br>Reporting: (IF you created a<br>generic ID above) | OT32251VALGREENDFUG STORE - 101 DOUG BAZER BLVD BRANICHAM (16)     OT32251VALGREENDFUG STORE - 125 VELTON BEACH PD SARALAND (16)     OT3215VALGREENDFUG STORE - 2050 GOVERNMENT ST MOBILE (16)     OT3215VALGREENDFUG STORE - 107 E MEDITAN BLVD GADDEEN (16)     OT3215VALGREENDFUG STORE - 107 E MEDITAN BLVD GADDEEN (16)     OT3215VALGREENDFUG STORE - 5300 MOVERN HWY MONTGOMERY (16)     OT3215VALGREENDFUG STORE - 5300 MOVERN HWY MONTGOMERY (16)     OT315VALGREENDFUG STORE - 5300 MONTCLAR FD DRAMILANDE (16)     OT315VALGREENDFUG STORE - 5300 MONTCLAR FD DRAMILANDE (16)     OT315VALGREENDFUG STORE - 5300 MONTCLAR FD DRAMILANDE (16)     OT305VALGREENDFUG STORE - 5300 MONTCLAR FD DRAMILANDE (16)     OT305VALGREENDFUG STORE - 5300 MONTCLAR FD DRAMILANDE (16)     OT305VALGREENDFUG STORE - 5300 MONTCLAR FD DRAMILANDE (16)     OT305VALGREENDFUG STORE - 5300 MONTCLAR FD DRAMILANDE (16)     OT305VALGREENDFUG STORE - 5300 MONTCLAR FD PHENTCYT (16)     OT305VALGREENDFUG STORE - 5300 MONTCLAR FD PHENTCYT (16)     OT305VALGREENDFUG STORE - 100 SEMMORAL PRATTMULE (16)     OT305VALGREENDFUG STORE - 100 SEMMORAL PRATMULE (16)     OT305VALGREENDFUG STORE - 100 SEMMORAL PRATMULE (16)     OT30 |

7 Complete all required fields (indicated by an asterisk) on the New Account Setup for ADH PDM Upload Access window, using the information in the following table as a guideline:

| Field                                                              | Description/Usage                                                                                                    |
|--------------------------------------------------------------------|----------------------------------------------------------------------------------------------------|
| Account selection                                                  | <ul> <li>Choose Keep &lt; account number&gt; as my<br/>account for a single Dispenser if you wish to use<br/>the suggested account name.</li> </ul>                                                                                                    |
|                                                                    | <ul> <li>Choose Create an account using &lt; suggested<br/>account name&gt; as my ID for uploading more<br/>than one Dispenser's Data if you wish to enter an<br/>account name of your choosing. If this option is<br/>selected, type the desired account name in this field.</li> </ul> |
| Contact Information                                                |                                                                                                    |
| <b>Note:</b> Information in this sec<br>occurs with a data upload. | tion is used for contact purposes in the event a problem                                                                                                    |
| Contact Name                                                       | Type the first and last name of the contact person.                                                                                                    |
| Contact Address                                                    | Type the contact's street address, city, state, and ZIP code in the appropriate fields.                                                                                                    |
| Contact Email                                                      | Type the contact's e-mail address.                                                                                                    |
|                                                                    | The field to the right of the <b>Contact Email</b> field is used<br>to select one of the following data upload notification<br>options:                                                                                                    |
|                                                                    | • Select <b>Don't Email Edit Reports</b> if you do not wish to have the results of your data uploads e-mailed to you.                                                                                                    |
|                                                                    | • Select <b>Email Edit Reports Only If Any Errors</b> if you wish to view the results of your data uploads that contain minor errors.                                                                                                    |
|                                                                    | <b>Note</b> : Minor errors are caused by incorrect data entered into a non-vital field; however, information is still uploaded.                                                                                                    |
|                                                                    | • Select Email Edit Reports Only If Any Serious Errors if you wish view the results of your data uploads that contain serious errors.                                                                                                    |
|                                                                    | <b>Note</b> : Serious errors are caused by missing or incorrect data entered into a vital field; however, information is still uploaded.                                                                                                    |
|                                                                    | • Select Email Edit Reports Only If Any Fatal<br>Errors if you wish to view the results of your data<br>uploads that contain fatal errors.                                                                                                    |
|                                                                    | <b>Note</b> : Fatal errors are those that prevent information from being uploaded and that must be corrected.                                                                                                    |
|                                                                    | • Select <b>Email Edit Reports For All Uploads</b> if you wish to have the results of all of your data uploads e-mailed to you.                                                                                                    |
| Contact Phone                                                      | Type the contact's phone number, using the format 999-999-9999.                                                                                                    |

| Field                          | Description/Usage                                                                                                    |
|--------------------------------|----------------------------------------------------------------------------------------------------|
| Contact Fax                    | Type the contact's fax number, using the format 999-999-9999.                                                                                                 |
|                                | The field to the right of the <b>Contact Fax</b> field is used to select one of the following upload notification options:                                    |
|                                | <ul> <li>Select Don't Fax Edit Reports if you do not wish<br/>to have the results of your data uploads faxed to<br/>you.</li> </ul>                           |
|                                | • Select <b>Fax Edit Reports Only If Any Errors</b> if you wish to view the results of your data uploads that contain minor errors.                           |
|                                | <b>Note</b> : Minor errors are caused by incorrect data<br>entered into a non-vital field; however, information<br>is still uploaded.                         |
|                                | <ul> <li>Select Fax Edit Reports Only If Any Serious<br/>Errors if you wish view the results of your data<br/>uploads that contain serious errors.</li> </ul> |
|                                | <b>Note</b> : Serious errors are caused by missing or incorrect data entered into a vital field; however, information is still uploaded.                      |
|                                | • Select <b>Fax Edit Reports Only If Any Fatal Errors</b> if you wish to view the results of your data uploads that contain fatal errors.                     |
|                                | <b>Note</b> : Fatal errors are those that prevent information from being uploaded and that must be corrected.                                                 |
|                                | <ul> <li>Select Fax Edit Reports For All Uploads if you<br/>wish to have the results of all of your data uploads<br/>faxed to you.</li> </ul>                 |
| Pharmacy Manager and Store Inf | ormation                                                                                                    |
| Pharmacy Manager's Name        | Type the first and last name of the store manager.                                                                                                    |
| Pharmacy Manager's<br>Address  | Type the store's street address, city, state, and ZIP code in the appropriate fields.                                                                         |
| Pharmacy Manager's Email       | Type the store's e-mail address.                                                                                                    |
| Pharmacy Manager's Phone       | Type the store's phone number, using the format 999-999-9999.                                                                                                 |
| Pharmacy Manager's Fax         | Type the store's fax number, using the format 999-999-9999.                                                                                                   |
| Days and hours of operation    | Type the store's days and hours of operation, for example, <i>M-F 8am-5pm, Saturday 8am-12pm, Sunday 12pm-6pm</i> .                                           |

| Field                                                                                    | Description/Usage                                                                                                    |
|------------------------------------------------------------------------------------------|----------------------------------------------------------------------------------------------------|
| Is this store part of a chain, or independent?                                           | • Choose <b>Part of a chain of stores</b> if your store is part of a chain of stores, for example, Walgreens.                                           |
|                                                                                          | <ul> <li>Choose Independent if your store is not part of a chain of stores.</li> </ul>                                                                  |
| Parent Chain Information                                                                 |                                                                                                    |
| Note: Ignore this section if y                                                           | our store is independent.                                                                                                    |
| Home Office Manager's<br>Name                                                            | Type the name of the home office manager.                                                                                                    |
| Home Office Address                                                                      | Type the home office's street address, city, state, and zip code in the appropriate fields.                                                             |
| Home Office Email                                                                        | Type the home office's e-mail address.                                                                                                    |
| Home Office Phone                                                                        | Type the home office's phone number, using the format 999-999-9999.                                                                                     |
| Home Office Fax                                                                          | Type the home office's fax number, using the format 999-999-9999.                                                                                       |
| How will you be reporting your updates?                                                  | <ul> <li>Choose Individually if you will be uploading data<br/>for one store at a time.</li> </ul>                                                      |
|                                                                                          | <ul> <li>Choose Batch with other chain or location data<br/>if you will be grouping store data and sending one<br/>file for numerous stores.</li> </ul> |
| Supplemental Information                                                                 |                                                                                                    |
| <b>Note</b> : For information about<br>Virus Scan information, see <u>I</u><br>document. | how to determine your Internet Browser, Firewall, and nstructions for Supplying Supplemental Information in this                                        |
| Internet Browser                                                                         | Type the name and version number of the Internet browser you use.                                                                                       |
| Computer                                                                                 | <ul> <li>Type PC if you are using a Windows-based computer.</li> </ul>                                                                                  |
|                                                                                          | • Type <b>MAC</b> if you are using an Apple computer.                                                                                                   |
| Firewall(s)                                                                              | If applicable, type the name of the firewall used on your computer.                                                                                     |
| Virus Scan                                                                               | If applicable, type the name of the virus scan software used on your computer.                                                                          |
| Technical Contact                                                                        | Type the name, e-mail address, phone number, and fax number of your technical (IT) contact person.                                                      |

| Field                          | Description/Usage                                                                                                    |
|--------------------------------|----------------------------------------------------------------------------------------------------|
| Pharmacies I will be reporting | A list of all pharmacies with names similar to your store name/pharmacy name is displayed in this field.                                                  |
|                                | To select additional pharmacies for which you will be reporting, press the <b>[CTRL]</b> key and then click the name of each pharmacy you wish to select. |
|                                | The pharmacies you select will be "tied" to your user name.                                                                                               |

8 After completing all required fields, click **Next**. A window similar to the following is displayed:

|                                        | New Account Setup for ADPH PDM Upload Access                                                                                                    |
|----------------------------------------|----------------------------------------------------------------------------------------------------|
| Adding password f                      | or user 0132263                                                                                                    |
| WALGREEN DRI                           | IG STORE 101 DOUG BAKER BLVD BIRMINGHAM 35242 2054379467                                                                                                    |
| Thank you for com                      | leting this information.<br>Your access password for the account 0132263 has been set to 4970°. Please remember that password.                                                                                                    |
| You can now shutd<br>password above to | own your browner and restart it in order to clear out the "newacct" login, then come back to this same URL with the account and upload a file. At the moment, there will be a delay (less than a day ) until your FTP and/or SFTP account is created. |

A randomly-assigned password for the FTP and SFTP processes is provided to you.

Software vendors setting up multiple accounts may choose from the following options:

1. Create each account separately by using the method listed above. After you finish one pharmacy's account, click **Setup Upload Account** on the home page, and repeat the process.

or

2. Create multiple accounts using one pharmacy's DEA number and zip code. If you choose this method, select **Set up user name as a group**.

**Note**: Data error reports will be submitted to the e-mail address(es) supplied for the account(s).

## **Reporting Zero Dispensing**

If you have no dispenses to report weekly for the preceding seven day period, you must report this information to the Alabama Department of Public Health by performing the following steps:

- 1 If you do not have an account, perform the steps in <u>Creating Your Account</u>.
- 2 Open an Internet browser window and type the following URL in the address bar: <u>https://pdmreporting.alabama.gov</u>.

**3** Press **[Enter]**. A window similar to the following is displayed:

| Connect to pdmrepo                            | rting.alabama.gov                                       |
|-----------------------------------------------|---------------------------------------------------------|
|                                               | G                                                       |
| The server pdmreport<br>requires a username a | ting.alabama.gov at Dispenser/Pharmacy<br>and password. |
| User name:                                    | -                                                       |
| Password:                                     |                                                         |
|                                               | Remember my password                                    |
|                                               |                                                         |
|                                               | OK Cancel                                               |

- 4 Type your user name in the **User name** field.
- **5** Type your password in the **Password** field.
- 6 Click OK.
- **7** From the RxSentry home page, click **Report Zero Activity**. A window similar to the following is displayed:

| Dispenser:            | 0101131:MARSHALL MED CNTR NORTH:                           |
|-----------------------|------------------------------------------------------------|
| Address:              | 8000 HWY 69 GUNTERSVILLE 35976                             |
| Phone:                | 2565718073                                                 |
| Fax:                  | 2565718075                                                 |
| Email:                | pdmsupport@data-house.com                                  |
| Period<br>Start Date: |                                                            |
| Period<br>End Date:   | 05/19/09                                                   |
| Pharmacy<br>List:     | 0101131:MARSHALL MED CNTR NORTH - 8000 HWY 69 OUNTERSVILLE |
| Includ                | e All Locations © Include Only Checked Locations           |

8 Type the start date for this report in the **Period Start Date** field, using the *dd/mm/yy* format.

#### Notes:

- The **Period End Date** field is populated with the current date. You may adjust this date, if necessary.
- All other pharmacy information is populated with the information provided when you created your account.
- **9** Click **Continue**. A message similar to the following is displayed:

**Report Zero Activity** 

Zero report for 01/01/09 though 05/19/09 has been registered for: 0101131 (MARSHALL MED CNTR NORTH)

## 4 Data Delivery Methods

## **About This Chapter**

This chapter provides information about data delivery methods you can use to upload your controlled substance reporting data file(s).

For quick reference, click the desired hyperlink in the following table to view the stepby-step instructions for your chosen data delivery method:

| Delivery Method                          | Page |
|------------------------------------------|------|
| Secure FTP over SSH                      | 15   |
| Encrypted File with OpenPGP Via FTP      | 16   |
| SSL Web Site                             | 17   |
| Physical Media (Tape, Diskette, CD, DVD) | 18   |
| Paper Submission                         | 19   |

### Secure FTP over SSH

There are many free software products that support Secure FTP. Neither the ADPH nor HID is in a position to direct or support your installation of operating system software for Secure FTP; however, we have information that WinSCP (<u>http://winscp.net</u>) has been used successfully by other pharmacies.

- 1 If an account has not yet been created, perform the steps in <u>Creating Your Account</u>.
- 2 Prepare the data file for submission, using the ASAP 95 specifications described in <u>Appendix A: ASAP 95 Specifications</u>.

#### Important Notes:

- The file name should be constructed using the date of submission to HID as the file name, and should have a .*dat* extension. For example, name the file 20090101.*dat* if it is submitted on January 1, 2009.
- Zipped files can be accepted and should be named using the date of submission to HID. For example, name the file *20090101.zip* if it is submitted on January 1, 2009.
- **Before transmitting your file**, rename it to include the suffix *.up* (e.g. *20090101.dat.up*). This will ensure that we do not try to load the file while you are

transmitting it. Once transmission is complete, rename the file back to the original name (e.g., 20090101.dat).

- **3** SFTP the file to <u>sftp://pdmreporting.state.al.us</u>.
- **4** When prompted, type your NABP (or Generic ID) as your user ID and the password you supplied when creating your account.
- **5** Place the file in the new directory.
- **6** Log off when the file transfer/upload is complete.
- 7 If desired, view the results of the transfer/upload in your user directory. The file name is **YYYYMMDD.rpt**.

HID tracks the use of the Web-based tool, and incoming files are date stamped. You are notified of a successful file transmission. After the file is reviewed for accuracy, you are notified of the status of the submitted file.

## **Encrypted File with OpenPGP Via FTP**

There are many free software products which support file encryption using the PGP standard. Neither the ADPH nor HID is in a position to direct or support your installation of PGP compatible software utilities; however, our usage indicates that software from the GnuPG Project (<u>http://gnupg.org</u>) should be compatible with many operating systems.

- 1 If an account has not yet been created, perform the steps in <u>Creating Your Account</u>.
- **2** Import the PGP public key, supplied during the account creation, into your PGP key ring.
- **3** Prepare the data file for submission, using the ASAP 95 specifications described in <u>Appendix A: ASAP 95 Specifications</u>.

#### Important notes:

- The file name should be constructed using the date of submission to HID as the file name, and should have a .*dat* extension. For example, name the file 20090101.*dat* if it is submitted on January 1, 2009.
- **Before transmitting your file**, rename it to include the suffix *.up* (e.g. *20090101.dat.up*). This will ensure that we do not try to load the file while you are transmitting it. Once transmission is complete, rename the file back to the original name (e.g., *20090101.dat*).
- **4** Encrypt the file with the PGP software and using the public key supplied during account creation.

**Note**: PGP encryption performs a single compression as it encrypts, so there is no need to zip the file.

- **5** FTP the file to <u>ftp://pdmreporting.alabama.gov</u>.
- **6** When prompted, type your NABP (or Generic ID) as your user ID and the password you supplied when creating your account.
- 7 Place the file in the new directory.
- 8 Log off when the file transfer/upload is complete.
- **9** If desired, view the results of the transfer/upload in your user directory. The file name is **YYYYMMDD.rpt**.

HID tracks the use of the Web-based tool, and incoming files are date stamped. You are notified of a successful file transmission. After the file is reviewed for accuracy, you are notified of the status of the submitted file

### **SSL Web Site**

- 1 If an account has not yet been created, perform the steps in <u>Creating Your Account</u>.
- 2 Prepare the data file for submission, using the ASAP 95 specifications described in <u>Appendix A: ASAP 95 Specifications</u>.

#### Important notes:

- The file name should be constructed using the date of submission to HID as the file name, and should have a .*dat* extension. For example, name the file 20090101.*dat* if it is submitted on January 1, 2009.
- Zipped files can be accepted and should be named using the date of submission to HID. For example, name the file *20090101.zip* if it is submitted on January 1, 2009.
- **3** Open a Web browser and enter the following URL: <u>https://pdmreporting.alabama.gov</u>.
- **4** When prompted, type the user ID and password supplied when the account was created.
- 5 Click Upload a File.
- 6 Click **Browse** to navigate to the location where you saved the file created in step 2.
- 7 If not previously named according to upload requirements, rename the file using the format *YYYYMMDD.dat*, for example, *20090101.dat*.

8 Click to select the file, and then click **Open**.

#### 9 Click Send File.

HID tracks the use of the Web-based tool, and incoming files are date stamped. You are notified of a successful file transmission. After the file is reviewed for accuracy, you are notified of the status of the submitted file.

## Physical Media (Tape, Diskette, CD, DVD)

- 1 If an account has not yet been created, perform the steps in <u>Creating Your Account</u>.
- 2 Prepare the data file for submission, using the ASAP 95 specifications described in <u>Appendix A: ASAP 95 Specifications</u>.

#### Important Notes:

- The file name should be constructed using the date of submission to HID as the file name, and should have a .*dat* extension. For example, name the file 20090101.*dat* if it is submitted on January 1, 2009.
- Zipped files can be accepted and should be named using the date of submission to HID. For example, name the file *20090101.zip* if it is submitted on January 1, 2008.
- **3** Write the file to the preferred media (tape, diskette, CD, or DVD).
- **4** Add a label to the outside of the media that contains the following information:
  - Pharmacy NABP (pharmacies) OR Physician DEA (practitioners)
  - Date of Submission
  - Contact Person
- 5 Mail the media to:

Health Information Designs, Inc. ADPH PDM Program 391 Industry Drive Auburn, AL 36832

## **Paper Submission**

A dispenser who does not have an automated record keeping system capable of producing an electronic report following the provided ASAP 95 format may submit prescription information on the ADPH PDM-Universal Claim Form, which is located in <u>Appendix B</u> of this document. This form is also available from <u>http://pdmreporting.alabam.gov</u>.

Completed forms may be faxed to 1-888-288-0337 or mailed to:

Health Information Designs, Inc. ATTN: ADPH PDM Program PO BOX 3210 Auburn, AL 36832-3210

## **Appendix A: ASAP 95 Specifications**

Below are definitions for the specific contents required of uploaded records to comply with the Alabama Prescription Drug Monitoring Program. Many of the data elements are required by the Standards, and HID has provided examples of how to provide the data.

| Field Name      | Туре | Len | Cols  | Sample      | Meaning                                                                                                    |
|-----------------|------|-----|-------|-------------|----------------------------------------------------------------------------------------------------|
| identifier      | A*   | 3   | 1-3   | "ASB"       | Fixed identifier                                                                                                    |
| bin             | N*   | 6   | 4-9   | "NDBOPh"    | Fixed BIN                                                                                                    |
| version-number  | A*   | 2   | 10-11 | "A2"        | Fixed version                                                                                                    |
| trans-code      | N*   | 2   | 12-13 | "01"        | Fixed value                                                                                                    |
| pharm-number    | A*   | 12  | 14-25 | "0125999"   | NABP/NCPDP number of dispenser                                                                                                    |
| customer-id     | A    | 20  | 26-45 | "214546143" | ID for customer                                                                                                    |
|                 |      |     |       |             | <b>Note</b> : For more information<br>about how to provide the<br>customer ID, see the note<br>immediately following this<br>table. |
| zip-code        | A    | 3   | 46-48 | "302"       | First three digits of customer ZIP code                                                                                             |
| birth-date      | D*   | 8   | 49-56 | "19550420"  | Customer birth date,<br>YYYYMMDD format                                                                                             |
| sex-code        | A*   | 1   | 57-57 | "1"         | Sex code - 1 =Male, 2=Female                                                                                                    |
| date-filled     | D*   | 8   | 58-65 | "20050103"  | Date claim was filled,<br><i>YYYYMMDD</i> format                                                                                    |
| rx-number       | A*   | 7   | 66-72 | "2239557"   | Your internal Rx number                                                                                                    |
| new-refill-code | N*   | 2   | 73-74 | "00"        | 00 = New, 01 through 99<br>means refill                                                                                             |
| metric-qty      | N*   | 5   | 75-79 | "00030"     | Quantity Dispensed. No<br>assumed decimal place. Use<br>whole units for tablets, #ML                                                |
| days-supply     | N    | 3   | 80-82 | "030"       | Days of supply                                                                                                    |
| compound-code   | А    | 1   | 83-83 | "0"         | 0=Not specified, 1=Not<br>Compound, 2=Compound                                                                                      |

| Field Name      | Туре | Len | Cols    | Sample                                 | Meaning                                                                                                    |
|-----------------|------|-----|---------|----------------------------------------|----------------------------------------------------------------------------------------------------|
|                 |      |     |         | "53014057507" for<br>NDC Code          | NDC Code (e.g.: METADATE<br>CD 20 MG CAPSULE)                                                                        |
| ndc-number      | A*   | 11  | 84-94   | OR<br>"999999999999" for<br>a compound | <b>Note:</b> If using a compound<br>the format for NDC must be<br>all 9s (99999999999)                               |
| presc-id        | A*   | 10  | 95-104  | "AA9999999"                            | DEA Number of prescribing physician                                                                                  |
| dea-suffix      | A    | 4   | 105-108 | "0123"                                 | If above DEA number is a facility, a unique identifier established by that facility to identify specific prescribers |
| date-rx-written | D*   | 8   | 109-116 | "20050102"                             | Date Rx written, <i>YYYYMMDD</i> format                                                                              |
| num-refill-auth | N*   | 2   | 117-118 | "00"                                   | Number refills authorized                                                                                            |
| rx-origin-code  | A*   | 1   | 119-119 | "1"                                    | Rx Origin Code (0=Not<br>Specified, 1=Written Rx,<br>2=Telephone Rx, 3=Faxed,<br>4=Electronic/Eprescription)         |
| cust-location   | A    | 2   | 120-121 | "01"                                   | Customer Location (00=Not<br>Specified, 01=Home,<br>02=Nursing Home,<br>03=Outpatient, 04=Hospice)                   |
| diag-code       | A    | 7   | 122-128 | 4240                                   | ICD9 Diagnosis if provided by<br>Prescriber (e.g., MITRAL<br>VALVE DISORDERS)                                        |
| alt-presc-id    | A    | 10  | 129-138 |                                        | State license number of prescriber if presc-id above is an Institutional DEA Number                                  |
| pat-last-name   | A*   | 15  | 139-153 | "Harris"                               | Patient last name                                                                                                    |
| pat-first-name  | A*   | 15  | 154-168 | "Jason"                                | Patient first name                                                                                                   |
| pat-street-addr | A*   | 30  | 169-198 | "124 West 34th<br>Street"              | Patient street address                                                                                               |

| Field Name      | Туре | Len | Cols    | Sample  | Meaning                                                                                 |
|-----------------|------|-----|---------|---------|-----------------------------------------------------------------------------------------|
| state-code      | A*   | 2   | 199-200 | "ND"    | State code of patient address                                                           |
| zip-code-extd   | A*   | 9   | 201-209 | "58502" | Extended ZIP code of patient<br>address (5-digit ZIP is<br>acceptable)                  |
| trip-serial-num | A    | 12  | 210-221 |         | Triplicate serial number. This<br>does not apply to Alabama at<br>present. Leave blank. |
| filler-stuff    | A    | 1   | 222-222 |         |                                                                                         |

\* = Required

**Note**: Customer ID – ADPH requires that the pharmacist record the patient's SSN. If that is not available, please use a number from the list below that appropriately fits the situation:

000-00-0001 - Child who has not been assigned an SSN

000-00-0002 - Adult who has not been assigned an SSN

**000-00-0003** - Person who refuses to provide the SSN of the patient (either themselves or picking up a prescription for someone else)

**000-00-0004** - Person who does not know the SSN of the patient (either themselves or picking up Rx for someone else)

000-00-0005 - Pet

# Appendix B: Universal Claim Form

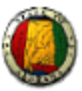

#### ALABAMA DEPARTMENT OF PUBLIC HEALTH PRESCRIPTION DRUG MONITORING PROGRAM PDM-UNIVERSAL CLAIM FORM

The State of Alabama now requires that ALL Prescriptions for Schedule II – V Controlled Substances be reported to a data repository managed by the Alabama Department of Public Health.

| Fax: (888) 288-0337<br>Phone: (800) 225-6998 | Fax or Mail to<br>Health Information Designs |               | PO Box 32<br>Auburn, AL 36832-32 |
|----------------------------------------------|----------------------------------------------|---------------|----------------------------------|
|                                              | PATIENT INFORMATION                          |               |                                  |
| First Name                                   | MI Last Name                                 |               |                                  |
| SSN                                          | Drivers License #                            |               | Drivers License State            |
| DOB//                                        | Gender 🗆 M 🔅 F                               |               |                                  |
| Address                                      | City                                         |               | State Zip                        |
|                                              | PHARMACY INFORMATION                         |               |                                  |
| Pharmacy Name                                | NABP                                         | DEA           |                                  |
| Phone # ()                                   | Fax # ()                                     |               |                                  |
| Address                                      | City                                         |               | State Zip                        |
|                                              | PRESCRIPTION INFORMATION                     |               |                                  |
| Prescription # 1                             |                                              |               |                                  |
| Rx # Da                                      | te Filled/ Date Written                      |               | □ New □ Refill                   |
|                                              | - Drug Name(Strength)                        |               |                                  |
| Quantity Dispensed                           | Days Supply                                  | # Refills Let | ft                               |
| Prescriber Name                              | State License #                              | DEA           |                                  |
| Prescriber Phone # ()                        | Prescriber Fax # (                           | )             | <u> </u>                         |
| 🗆 Written Rx 🛛 🗆 Faxed Rx 💷 J                | Phoned Rx                                    |               |                                  |
| NDC Da                                       | - Drug Name(Strength)                        | # Refills Let | ft U New U Kelli                 |
| Prescriber Name                              | State License =                              | DEA           |                                  |
| Prescriber Phone # ()                        | Prescriber Fax # (<br>Phoned Rx              |               | ·                                |
| Prescription # 3                             |                                              |               |                                  |
| Rx # Da                                      | te Filled/ Date Written                      | //            | 🗌 New 🗆 Refill                   |
|                                              | - Drug Name(Strength)                        |               |                                  |
| Quantity Dispensed                           | Days Supply                                  | # Refills Let | ft                               |
| Prescriber Name                              | State License #                              | DEA           |                                  |
| Prescriber Phone # ()                        | Prescriber Fax # (                           | )             | <u> </u>                         |
| 🗆 Written Pro 🔅 🗆 Tavad Pro 🗆 🗆              | Dhoned Py                                    |               |                                  |
| G WINEBRA G FRAGERA DI                       | radaea por                                   |               |                                  |
| G WINGLEA G FRAGLAA G                        | FOR HID USE ONLY                             |               |                                  |
| Date Received//                              | FOR HID USE ONLY Date Entered                |               |                                  |

## Appendix C: Upload Reports and Edit Definitions

### **Upload Reports**

HID provides all submitters of data with an upload report. When creating an account, you are required to submit an e-mail address and a fax number. You can specify if you wish to receive your upload report by either of these methods. If you FTP/SFTP the data, a report will be placed in your home directory on the FTP server.

Below is an example of an error report:

| Below is an examp                                                                         | ple of an error report:                                                                                                    |                        |                                                                                                    |                                                                  |            |
|-------------------------------------------------------------------------------------------|----------------------------------------------------------------------------------------------------|------------------------|----------------------------------------------------------------------------------------------------|------------------------------------------------------------------|------------|
| Edit Report for 1<br>Record 2<br>Record 3<br>Record 4<br>Record 5<br>Record 5<br>Record 5 | file 1/010038 Edited 09/07/05<br>2: 2: 05-No such pharmacy found<br>3: 09-Birth<br>4:<br>5:                                                                                                    | l in DEA table<br>Date | Data:                                                                                                    | Invalid<br>D<br>ata:<br>[                                        | [9101509 ] |
| Record 7<br>Record 8<br>Record 9<br>Record 1<br>Record 1                                  | - 19550435]<br>7: 10-Sex<br>3:<br>9:<br>10<br>10<br>11 3 ]                                                                                                    | Code                   |                                                                                                    | Invalid<br>D<br>ata:<br>[                                        |            |
| Total #Records                                                                            | <pre>: 15-Date<br/>18-Qty Invalid<br/>19-Days Supply Invalid<br/>21-NDC Invalid<br/>25-Prescriber Invalid<br/>28-Date Written Invalid<br/>86-Diagnosis Code Invalid<br/>15-Date Filled Irrational<br/>11</pre> | Filled                 | Data: [20050<br>Data: [00two<br>Data: [one<br>Data: [99914<br>Data: [99914<br>Data: [98356<br>Data: [20050<br>Data: [42408<br>Data: [20050 | Invalid<br>900]<br>0<br>1<br>057]<br>1<br>900]<br>A<br>1<br>103] |            |
| <pre># Records with En<br/># Records with SH<br/># Records with FN</pre>                  | rrors: 10<br>ERIOUS Errors: 3<br>ATAL Errors: 1                                                                                                    |                        |                                                                                                    |                                                                  |            |

A single claim may be rejected or, if a certain percentage of claims is rejected in an individual file, the entire file may be rejected. We track three types of errors:

- Minor Incorrect data in non-vital field
- Serious Record can be loaded with missing or inappropriate data
- Fatal Record cannot be loaded

An entire batch may be rejected if:

- ALL records have Fatal or Serious errors
- More than 10% of the records have Fatal errors
- More than 20% of the records have Serious errors

Our intent is to identify formatting errors and issues with the proper recording of data. Otherwise, we will load all records without fatal errors.

### **Edit Definitions**

The following table describes the current list of edits:

| Edit Number | Message                       | Severity |
|-------------|-------------------------------|----------|
| Edit 05     | Pharmacy ID not found         | Fatal    |
| Edit 07     | Customer ID must not be blank | Fatal    |
| Edit 09     | Invalid DOB                   | Serious  |
| Edit 10     | Gender must be valid          | Serious  |
| Edit 15     | Date Dispensed is invalid     | Serious  |
| Edit 18     | Quantitv is invalid           | Minor    |
| Edit 19     | Davs Supply is invalid        | Minor    |
| Edit 21     | NDC not found                 | Serious  |
| Edit 25     | Prescriber ID not found       | Serious  |
| Edit 28     | Date RX Written is invalid    | Serious  |
| Edit 86     | Diagnosis Code is invalid     | Minor    |
| Edit V1     | Record already exists         | Fatal    |

## **Appendix D: Assistance and Support**

## **Technical Assistance**

If you need additional help with any of the procedures outlined in this guide, you can:

Contact HID at pdm-info@hidinc.com

or

Call 1-800-225-6998, option 8

Technical assistance is available from 8:00 am – 5:00 pm CST (Central Standard Time).

## **Administrative Assistance**

If you have any non-technical questions regarding the Alabama Prescription Monitoring Program, please contact:

Donna Jordan, MPA Program Manager, Prescription Drug Monitoring Program (PDMP) Alabama Department of Public Health Bureau of Professional and Support Services 201 Monroe Street, Suite 1010 Montgomery, AL 36130-3017

Telephone: 334-206-5226 Fax: 334-206-3749 E-mail: <u>pdmp@adph.state.al.us</u>